# Hướng Dẫn Sử Dụng Chức Năng Dự Thầu Thử

## 12.2012

## http://muasamcong.mpi.gov.vn

1/10

### Mục lục

| I. Tóm tắt nghiệp vụ               | 3 |
|------------------------------------|---|
| II. Nội dung chi tiết              | 3 |
| II.1: Các bước tiến hành đăng nhập | 3 |
| II.2 Dự thầu thử                   | 6 |

## Hướng dẫn sử dụng chức năng dự thầu thử

#### I. Tóm tắt nghiệp vụ

- Đăng nhập
- Dự thầu thử

#### II. Nội dung chi tiết

#### II.1: Các bước tiến hành đăng nhập

Bước 1: Từ màn hình [Trang chủ], người dùng nhấn vào nút [Đăng nhập] hoặc nút [Nhà thầu].

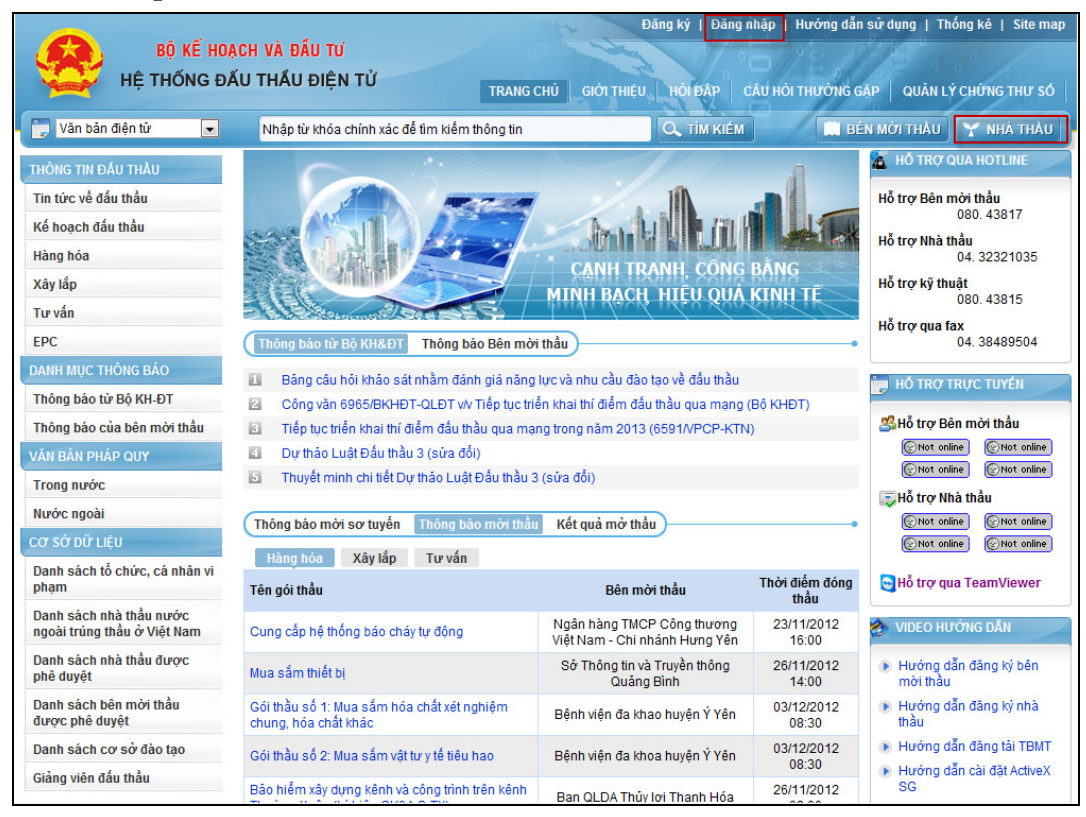

Bước 2: Xuất hiện màn hình đăng nhập, người dùng nhập "Mật khẩu" vào (Đây là mật khẩu Chứng thư số của người dùng, đã đặt ở bước 3 quy trình đăng ký người dùng Nhà thầu).

|                   |                                    | 41                  | Đăng ký   Đăng nhập                                   | )   Hướng dẫn sử dụng   Thống k | kê   Site map |
|-------------------|------------------------------------|---------------------|-------------------------------------------------------|---------------------------------|---------------|
|                   | DẠCH VÀ ĐẦU TƯ<br>Nấu tuổu diện tử |                     | 3. 1.0                                                |                                 |               |
| Hẹ THONG Đ        | JAU THAU ĐIỆN TU                   | TRANG CHỦ GIỚI TI   | HIỆU HỎI ĐẤP CÂU                                      | HỎI THƯỜNG GẠP │ QUẢN LÝ CHỦ    | ING THƯ SỐ    |
| Văn bản điện tử 💽 | Nhập từ khóa chính xác để tìm kiểm | thông tin           | 🔍 ТІМ КІЕ́М                                           | 🔛 BÊN MỜI THẦU 🍸                | NHÀ THẦU      |
| HÀNG HÓA          |                                    |                     |                                                       |                                 |               |
| Quản lý đấu thầu  |                                    |                     |                                                       |                                 |               |
| XAY LAP           |                                    |                     |                                                       | 24 A                            |               |
| TU VAN            |                                    | Hãy nhập<br>nhập v  | mật khẩu chứng nhận số (<br>rào hệ thống đấu thầu điệ | để đăng<br>n tử!                |               |
| EPC               |                                    | $\bigcirc$          |                                                       |                                 |               |
|                   |                                    |                     | Dăng phâp                                             |                                 |               |
|                   |                                    |                     | Danginiap                                             |                                 |               |
|                   |                                    |                     | 26                                                    |                                 |               |
|                   |                                    | -                   |                                                       | <u></u>                         |               |
|                   | Đăng                               | kí sử dụng hệ thống | Hướng dẫn sử dụng                                     | Tôi không đăng nhập được?       |               |
|                   |                                    |                     |                                                       |                                 |               |
|                   |                                    |                     |                                                       |                                 |               |

Bước 3: Nhấn nút [Đăng nhập] xuất hiện màn hình lưu Chứng thư số (chọn đường dẫn lưu Chứng thư số).

|                                                          |                                       | 14                                                                                                    | Đăng ký                                                                                                    | Đăng nhập   Hướ                                                                                          | ớng dẫn sử dụng   Thá                                                                | ông kê   Site map |
|----------------------------------------------------------|---------------------------------------|----------------------------------------------------------------------------------------------------|----------------------------------------------------------------------------------------------------|----------------------------------------------------------------------------------------------------|--------------------------------------------------------------------------------------|-------------------|
| BỘ KẼ HOẠ<br>HỆ THỐNG ĐẤ                                 | CH VÀ ĐẦU TƯ<br>U THẦU ĐIỆN TỬ        | TRANG CHỦ                                                                                                    |                                                                                                    | IP CÂU HỎI THU                                                                                           | ƯỜNG GẶP   QUẢN LÝ                                                                   | CHÚNG THƯ SỐ      |
| 📄 Văn bản điện tử 🔹                                      | Nhập từ khóa chính xác để             | tìm kiếm thông tin                                                                                                    | 🔍 тім                                                                                                    | KIÉM                                                                                                    | 🛄 BÊN MỜI THẦU                                                                       | Ƴ NHÀ THÀU        |
| HÀNG HÓA<br>Quản lý đầu thầu<br>XÂY LÁP<br>TƯ VÁN<br>EPC | Thứ nhất:<br>Nhấn vào lựa<br>chon này | Iuan cấp chứng nhận số - Bi<br>Bộ Kế HOẠCH<br>Hệ thống<br>đư chúng nhậ <del>n số</del><br>Đia cứng xách<br>Ecr USE<br>Thứ hai:<br>Chon ố cứng lưu<br>Chứng thư số | ô Kế hoạch và Đầu tư<br>VÀ ĐẦU TƯ VIỆT NAM<br>chấu thầu diện tử<br>Chọn đrive<br>See Chọn đrive<br>See Chọn đriệt See Chọn đriệt See Chọn đriệt See Chọn đriệt See Chọn đriệt See Chọn đriệt See Chọn đriệt See Chọn đriệt See Chọn đriệt See Chọn đriệt See Chọn đriệt See Chọn đriệt See Chọn đriệt See Chọn đriệt See Chon đriệt See Chon đriệt See Chon đriệt See Chon đriệt See Chon đriệt See Chon đriệt See Chon đriệt See Chon đriệt See Chon đriệt See Chon đriệt See Chon đriệt See Chon đriệt See Chon đriệt See Chon đriệt See Chon đri | S S S y chọn drive Nhấ nh: S y chọn drive Nhấ nh: S y chọn drive S y y s y s y s y s y s y s y s y s y s | Thứ ba:<br>n vào nút Xác<br>ận mật khẩu<br>(ác nhận mật khẩu<br>hông đăng nhập được? |                   |

#### Bước 4: Chọn Chứng thư số.

|                                                                                |                                                                                                    | Đăng ký   Đăng nhập   Hướng dẫn sử dụng   Thống kê   Site map |
|--------------------------------------------------------------------------------|----------------------------------------------------------------------------------------------------|---------------------------------------------------------------|
| BỘ KẾ HOA                                                                      | Cơ quan cấp chứng nhận số - Bộ Kế hoạch và Đầu tư                                                                                                    | Man 10 MAR                                                    |
| HỆ THỐNG ĐẢ                                                                    | BỘ KẾ HOẠCH VÀ ĐẦU TƯ VIỆT NAM Hệ thống đầu thầu điện từ                                                                                                    | HỜI ĐẤP CÂU HỒI THƯỜNG GẶP QUÂN LÝ CHỨNG THƯ SỐ               |
| ĐĂNG KÝ NHÀ THẦU<br>Bước 1: Đăng ký nhà thầu                                   |                                                                                                    |                                                               |
| Bước 2: Nhận mã phê duyệt và<br>số tham chiếu CTS<br>Bước 3: Nhận Chứng thư số | Bia cứng         Bia cứng xách         Secure Token         Thể nhỗ ngoài           SUBJECT         Thứ nhất: Chọn         LIDITY         ISSUE ^           Bia chuy tế         Thứ nhất: Chọn         LIDITY         ISSUE ^ |                                                               |
| Bước 4: Đăng ký người sử dụng<br>Chứng thư số<br>ĐĂNG KÝ THÊM CTS NHÀ THẦU     | Churng thur so     13/10/24 MPI     13/10/24 MPI     13/10/24 MPI     13/10/24 MPI     13/10/24 MPI     13/10/21 MPI     13/10/21 MPI     13/10/21 MPI     13/10/21 MPI                                                       | khảu chứng nhận số để đảng<br>ệ thống đầu thầu điện tử!       |
| HƯỚNG DĂN VÀ TRA CỨU                                                           | Nhà thầu Tuấn La         Vietnam(Ser 2012/10/21         MPI           Nhà thầu Tuấn Ng         Vietnam(Ser 2012/10/21         MPI                                                                                             | Đăng nhập                                                     |
|                                                                                | ph <b>Thứ hai:</b> Chọn nút<br>[Xác nhận mật khẫu]<br>Nh                                                                                                    |                                                               |
|                                                                                | lý chọn chứng nhận số và nhập mật khẩu.                                                                                                    | róng dần sử dụng Tối không đăng nhập được?                    |
|                                                                                | Xac nnạn mạt knau Huy Xem chưng nhạn so                                                                                                    |                                                               |

Bước 5: Đăng nhập thành công, người dùng nhấn vào nút [Trang Chủ] để tiến hành dự thầu thử.

| BỘ KẾ HO.<br>Hệ THỐNG Đ         | ẠCH VÀ ĐẦU<br>ấu thầu địi                          | <b>ΓÚ</b><br>ệN ΤỬ                                                                | CI<br>TRANG CH                                          | τức năng c<br>Ú GIỚI T      | ủa tôi   Đăng ký  <br>HIỆU   HÓI ĐẤP        | Thoất   Hướng d<br>CÂU Hồi THƯỜNG       | ắn sử dụng   Thốn<br>GẬP   QUÂN LÝ ( | Ig kê   Site<br>CHỨNG THƯ | map<br>só |
|---------------------------------|----------------------------------------------------|-----------------------------------------------------------------------------------|---------------------------------------------------------|-----------------------------|---------------------------------------------|-----------------------------------------|--------------------------------------|---------------------------|-----------|
| 📄 Văn bản điện tử 🔍             | Nhập từ kh                                         | Nhập từ khóa chính xác để tìm kiếm thông tin 🔍 TÌM KIÉM 🕅 BÉN MởI THÂU 🍸 NHÀ THÂU |                                                         |                             |                                             |                                         |                                      |                           |           |
| Người dùng Nhà thầu             | 🕩 Hộp văn                                          | bản gửi                                                                           |                                                         |                             |                                             |                                         |                                      |                           |           |
| HÀNG HÒA<br>XÂY LÁP<br>Tự văn   | <mark>Chúý</mark> .<br>☞ Nếu người<br>☞ Người dùng | dùng Nhà thá<br>1 Nhà thầu cơ                                                     | âu chưa tiến hành dự thầi<br>ó thể xem tài liệu Dự thầu | u thử lần nà<br>thử tại đây | io, thì phải tiến hành<br>[Hướng dẫn sử dụi | sự thầu thử trước<br>ng chức năng dự th | khi tiến hành dự th<br>ầu thử]       | ầu thật.                  |           |
| EPC                             | Tên văn bản                                        | Tất cã                                                                            |                                                         | •                           | Tất cả 👻                                    |                                         | 10 bản ghi                           | -                         |           |
|                                 | Ngày lập                                           | 16/10/2012                                                                        | 2 16/11/2012                                            |                             | Tất cả                                      | <ul> <li>Xem văr</li> </ul>             | ı bản đã xóa                         | Tîm kiếr                  | m         |
|                                 | Xóa                                                |                                                                                   |                                                         |                             |                                             |                                         | Tổng số 1 bản g                      | hi ( 🖪 Trang              | 1/1]      |
|                                 | STT Corqu                                          | uan nhận                                                                          | Tên văn bản                                             | Số văn                      | bản/Tên công trình                          | Ngày gửi                                | Trạng thái                           | Đinh kèm                  |           |
|                                 | 1 CZ001                                            | 114G0001                                                                          | Đơn dự thầu gói hàng hó                                 | a 20<br>2                   | 101000050-00<br>0101000050                  | 16/11/2012 15:40                        | Xác nhận đã gửi                      | 1                         |           |
| (() [Trước 10] [1] [Sau 10] ()) |                                                    |                                                                                   |                                                         |                             |                                             |                                         | trang                                |                           |           |
|                                 | WICA .                                             | CONTRACT AND A CONTRACT AND A                                                     | SUS ALLEY A                                             |                             | Trang chu   Glo                             | Xây dựng v                              | à phát triển bởi Bộ k                | cế hoạch và Đ             | Đầu tự    |

#### II.2 Dự thầu thử

Bước 1: Từ màn hình [Trang Chủ], người dùng nhấn vào [HH, XL, TV] trong Thông tin đấu thầu --> thông báo mời thầu.

| BỘ KẾ HOẠ<br>Hệ THỐNG ĐĂ   | CH VÀ ĐẦU TƯ<br>U THẦU ĐIỆN TỬ | Chức<br>TRANG CHỦ        | : năng của tôi<br>GIỚI THIỆU | Đăng ký  <br>HÓI ĐÂP | Thoát   Hướ<br>CÂU Hồi THU | ờng dẫn sử d<br>TÒNG GẠP | ụng   Thờ<br>QUÂN LÝ | ống kê   Site map<br>YCHỨNG THƯ SỐ |
|----------------------------|--------------------------------|--------------------------|------------------------------|----------------------|----------------------------|--------------------------|----------------------|------------------------------------|
| 📄 Văn bản điện tử 🗨        | Nhập từ khóa chính x           | ic để tìm kiếm thông tin |                              | 🔍 Тім кіе́           | M                          | 🛄 BÊN MÔ                 | л тна и              | Y NHÀ THẦU                         |
| Người dùng Nhà thầu        | 🕩 Tìm kiếm thông               | báo mời thầu gói xây l   | ắp                           |                      |                            |                          |                      |                                    |
| КЕ́ НОА́СН Ә́А́Ŭ ТНÀŬ      | [Danh sách thông báo           | mời thầu]                |                              |                      |                            |                          |                      | Dự thầu thử                        |
| HÀNG HÓA                   |                                |                          |                              |                      |                            |                          | .83                  |                                    |
| XÂY LẤP                    | Loại thông báo                 | Thông báo thực 🔹         |                              |                      |                            |                          |                      |                                    |
| Thông báo mời sơ tuyển     | Hình thức dự thầu              | Tất cả                   | •                            |                      |                            |                          |                      |                                    |
| Thông báo mời thầu         | Tên cơ quan                    |                          |                              | Tîm 💿 e              | 3ên mời thầu (             | 🔍 Chủ đầu t              | ur                   |                                    |
| Kết quả mở thầu điện tử    | Tên gói thầu                   |                          |                              |                      |                            |                          |                      |                                    |
| Kết quả đấu thầu điện tử   | Tìm kiếm theo                  | Ngày đăng tải            | •                            | từ ngày 17/10/       | /2012 🔟 đến                | ngày 16/11/2             | 2012 📋               |                                    |
| Kết quả đầu thầu trực tiếp | Số kết quả/trang               | 10 🔻                     |                              |                      |                            |                          |                      |                                    |
| TƯ VÁN<br>EPC              |                                |                          | Tim                          | n kiếm               |                            |                          |                      |                                    |
|                            |                                | Tîm theo số Tế           | вмт                          |                      | Tìm Kiếm                   |                          |                      |                                    |
|                            | KOICA essente a                | WSDS SAMSUNG             | Tr                           | ang chủ   Giớ        | ri thiệu   Hưới            | ng dẫn sử dụ             | ing   Liên           | hệ   Về đầu trang                  |
|                            |                                |                          |                              |                      | Xây di                     | ựng và phát ti           | riển bởi Bộ          | Kế hoạch và Đầu tư                 |

Bước 2: Người dùng nhấn vào nút [Dự thầu thử].

| BỘ KẾ HOẠ<br>HỆ THỐNG ĐẢ      | CH VÀ ĐẦU TƯ<br>(U THẦU ĐIỆN TỬ | Chức năng của tôi   Đăng kỳ   Thoát   Hướng dẫn sử dụng   Thống kê   Site map<br>TRANG CHỦ GIỚI THIỆU HỜI ĐẤP CÂU HỜI THƯỜNG GẬP QUÂN LÝ CHỮNG THƯ SỐ |
|-------------------------------|---------------------------------|----------------------------------------------------------------------------------------------------|
| 📄 Văn bản điện tử 🔍           | Nhập từ khóa chính x            | xác để tìm kiếm thông tin 🔍 Tím kiếm 👘 Bén mới Thầu 🍸 NHÀ Thầu                                                                                        |
| Người dùng Nhà thầu           | 🕩 Tim kiếm thông                | i báo mời thầu gói xây lắp                                                                                                    |
| KẾ HOẠCH ĐẦU THẦU<br>HÀNG HÓA | [Danh sách thông báo            | n mời thầu]                                                                                                    |
| XÂY LẤP                       | Loại thông báo                  | Thông báo thực 👻                                                                                                    |
| Thông báo mời sơ tuyển        | Hình thức dự thầu               | Tất cả 🗸                                                                                                    |
| Thông báo mời thầu            | Tên cơ quan                     | Tîm 💿 Bên mời thầu 🔘 Chủ đầu tư                                                                                                    |
| Kết quả mở thầu điện tử       | Tên gói thầu                    |                                                                                                    |
| Kết quả đầu thầu điện tử      | Tìm kiếm theo                   | Ngày đăng tải 🔹 từ ngày 17/10/2012 🧾 đến ngày 16/11/2012 🗐                                                                                            |
| Kết quả đầu thầu trực tiếp    | Số kết quả/trang                | 10 💌                                                                                                    |
| TƯ VĂN<br>EPC                 |                                 | Tim kiếm                                                                                                    |
|                               |                                 | Tìm theo số TBMT                                                                                                    |
|                               | KOICA esseene                   | NYSOS ATTEN AND AND AND AND AND AND AND AND AND AN                                                                                                    |
|                               |                                 | Xây dựng và phát triển bởi Bộ Kế hoạch và Đầu tư                                                                                                    |

Bước 3: Người dùng nhấn vào nút [Tham dự] xuất hiện màn hình Dự thầu.

| BỘ KẾ HOẠ<br>HỆ THỐNG ĐẢ                                                                                                    | ICH VÀ<br>Áu th | A ĐẦU TƯ<br>ÂU ĐIỆN TỬ | TRA                                                                         | Chức năng của tôi   Đăng ký  <br>IG CHỦ GIỚI THIỆU HỎI ĐẤP                                           | Thoát   Hu<br>CÂU HỒI TH | rớng dẫn sử (<br>IƯỜNG GẠP | dụng   Thốn<br>QUẢN LÝ C | g kê   Site map<br>:HứNG THƯ Số |
|----------------------------------------------------------------------------------------------------|-----------------|------------------------|-----------------------------------------------------------------------------|----------------------------------------------------------------------------------------------------|--------------------------|----------------------------|--------------------------|---------------------------------|
| 📄 Văn bản điện tử 💌                                                                                                    | Nh              | ập từ khóa chính xác   | để tìm kiếm thông ti                                                        | n 🔍 TİM KIÉ                                                                                          | M                        | 🛄 BÊN M                    | О ТНАЦ                   | Y NHẢ THẦU                      |
| Người dùng Nhà thầu<br>Kế HOẠCH ĐÂU THÂU                                                                                                 | Da              | anh sách TBMT          | u biên trong thầu                                                           |                                                                                                    |                          | 9.0                        | .k., k c                 | •                               |
| HÀNG HÓA                                                                                                    | livian          | ninn um kiem tra cu    | ru niện trặng thàuj                                                         |                                                                                                    | Thài                     | US [9                      | io ket qua tim           | kiem : 1 ket qua j              |
| XÂY LẤP                                                                                                    | STT             | Số TBMT                | Chủ đầu tư                                                                  | Tên gói thầu                                                                                         | điểm phát                | Thời điểm<br>đóng thầu     | Hình thức<br>dự thầu     | Dự thầu                         |
| Thông báo mời sơ tuyển<br><u>Thông báo mời thầu</u><br>Kết quã mở thầu điện từ<br>Kết quã đầu thầu điện từ<br>Kết quã đầu thầu trực tiếp | 1               | 20101000051-00         | Ban QLDA Xây<br>dựng hệ thống<br>mua sắm chính<br>phủ điện tử thử<br>nghiệm | Gói thầu dùng cho đối tượng là<br>Nhà thầu làm quen với thao tác<br>Gửi HSDT trên hệ thống - Xây lấp | iidiiii                  | 27/07/2015<br>15:00        | Điện tử                  | Tham dự                         |
| TƯ VÂN<br>EPC                                                                                                    |                 |                        |                                                                             | Quay lại                                                                                             |                          |                            |                          |                                 |
|                                                                                                    | ۲               | KOICA essaged Ald      | SDS SAMSUNG                                                                 | Trang chủ   Giớ                                                                                      | i thiệu   Hươ            | ờng dẫn sử d               | ụng   Liên h             | ệ   Về đầu trang                |
|                                                                                                    |                 |                        |                                                                             |                                                                                                    | Xây                      | dựng và phát t             | triển bởi Bộ K           | ế hoạch và Đầu tư               |

Bước 4: Màn hình nhập giá dự thầu, nếu người dùng không thấy xuất hiện dòng chữ màu đỏ ở bên cạnh khi nhập giá dự thầu thì trình duyệt IE bị lỗi, không gửi được HSDT, người dùng phải liên lạc ngay với bộ phân hỗ trợ khách hàng hoặc vào [Trang Chủ]->[Hướng dẫn sử dụng]->[Hướng dẫn sửa lỗi trên máy tính người dùng] để xem cách thức xử lý lỗi này.

| 🏉 Hồ sơ                      | dự thầu gói xây lắ                                                                                                    | p - Windows Int                    | ernet Explorer      | -             | . Danster                       | damage. Buildenance            |            | x |  |  |
|------------------------------|----------------------------------------------------------------------------------------------------|------------------------------------|---------------------|---------------|---------------------------------|--------------------------------|------------|---|--|--|
| http:/                       | //muasamcong. <b>m</b>                                                                                                    | p <b>i.gov.vn</b> :8081/s          | ervlet/VE/EP_COV_   | VEA001?system | ID=1353059014518                |                                |            |   |  |  |
| Hô s                         | ơ dự thầu g                                                                                                    | ói xây lắp                         |                     |               |                                 |                                |            |   |  |  |
| Chi<br>ଜନ<br>ଜନ<br>Thi<br>ଜନ | <b>Chú ý quan trọng.</b><br>& Hồ sơ dự thầu chi gửi được một lần duy nhất.<br>& Khi người dùng muốn hỗ trợ gửi HSDT, người dùng phải gọi điện đến bộ phận hỗ trợ đấu thầu điện tử trước 2 giờ.<br><b>Thông tin cần biệt khi đính kèm file HSDT</b> .<br>& Không được đính kèm quá 10 file, Dung lượng mỗi file không được quá 4M, Tổng dung lượng không được quá 20M.<br>* Hạng mục b |                                    |                     |               |                                 |                                |            |   |  |  |
|                              | Kính gửi <mark>Ban Q</mark> l                                                                                                    | .DA Xây dựng h                     | ệ thống mua sắm     | chính phủ     | Thời điểm đóng<br>thầu          | 27/07/2015 15:00               |            |   |  |  |
| S                            | <b>ő ТВМТ</b> 201                                                                                                    | 01000051                           | Số thay đối         | 00            | Số văn bản                      | Phải xuất hiện dòng chữ này,   | 5          |   |  |  |
| Té                           | ên gói thầu                                                                                                    | Gói thầu dùng                      | Nhập giá dự         | thầu          | quen với thao tác <del>cu</del> | mới có thể gửi HSDT            |            |   |  |  |
| B                            | ên mời thầu                                                                                                    | Ban QLDA Xây                       | dựng h thống n      | nua sắm c     | Chủ đầu tư                      | Ban QLDA Xây dựng hệ hống mua  | Ī          |   |  |  |
| *                            | Giá dự thầu                                                                                                    | VND, Vietnam                       | 6.000.<br>lese Dong | .000.000      | 6.000.000.000 V                 | V<br>ND                        |            |   |  |  |
| *<br>HS                      | Hiệu lực của<br>SDT                                                                                                    | 16/11/2012                         | ☐ ~ 16/01/20        | )13           |                                 |                                |            |   |  |  |
| *                            | BĐ dự thầu                                                                                                    | 20.000.000<br>VND, Vietnamese Dong |                     |               |                                 |                                |            |   |  |  |
| *<br>BĐ                      | Hiệu lực của<br>)DT                                                                                                    | 16/11/2012                         | ☐ ~ 16/01/20        | )13           |                                 |                                |            |   |  |  |
|                              |                                                                                                    |                                    |                     |               |                                 |                                | _          |   |  |  |
|                              |                                                                                                    |                                    |                     |               | Tên nhà thầu                    | Công Ty TNHH Xây Dựng Điện Thu | ři         |   |  |  |
|                              |                                                                                                    |                                    |                     |               | Số ĐKKD                         | 0301432236                     |            |   |  |  |
|                              |                                                                                                    |                                    |                     |               | Người đại diện                  | Đoàn Tiểu Quyên                |            |   |  |  |
| Dama                         |                                                                                                    |                                    |                     |               | Số CMND                         | 023320107                      | 100%       |   |  |  |
| Done                         |                                                                                                    |                                    |                     |               | 🐨 Internet   Prot               | ected Mode: Off                | • • • 100% | • |  |  |

Bước 5: Nếu ở phần file đính kèm, tên file có xuất hiện chữ [fakepath] người dùng phải liên lạc ngay với bộ phân hỗ trợ khách hàng hoặc vào [Trang Chủ]->[Hướng dẫn sử dụng]->[Hướng dẫn sửa lỗi trên máy tính người dùng] để xem cách thức sử lý lỗi này.

| Bön mới thâu           | IBan OLDA Yây dựca bả thết thết   |         | Chủ đầu tự        | IPap OLDA Yây dựng bộ thất tran |    |
|------------------------|-----------------------------------|---------|-------------------|---------------------------------|----|
| ben mor triat          | Joan QEDA xay dụng nệ thông mua s | sarri ( |                   | Jean QLDA xay dụng nệ thông mua | 1  |
| * Giá dự thầu          | 6.000.000                         | .000    | 6.000.000.000     | VND                             |    |
|                        | VND, Vietnamese Dong              | •       |                   |                                 |    |
| * Hiệu lực của<br>HSDT | 16/11/2012 🖾 ~ 16/01/2013         |         |                   |                                 |    |
| * PD dư thầu           | 20.000                            | .000    | 20.000.000 VND    |                                 |    |
| bb dụ thau             | VND, Vietnamese Dong              | •       | 120.000.000 VIID  |                                 |    |
| * Hiệu lực của<br>BĐDT | 16/11/2012 🔲 ~ 16/01/2013         |         |                   |                                 |    |
|                        |                                   |         |                   |                                 |    |
|                        |                                   |         | Tên nhà thầu      | Công Ty TNHH Xây Dựng Điện Thu  | Í. |
|                        |                                   |         | Số ĐKKD           | 0301432236                      |    |
|                        |                                   |         | Người đại diện    | Đoàn Tiểu Quyên                 |    |
|                        |                                   |         | Số CMND           | 023320107                       |    |
|                        |                                   |         | Điện thoại        | 0838494062                      | Ī  |
| Tên văn bản            |                                   | Nếu có  | chữ [fakepath]    | ] thì việc                      |    |
| Tên file               |                                   | đính kè | em file không thà | Thêm vào                        |    |
| STT                    | Tên văn bản                       |         | n file            | Xoá                             |    |
| 1                      | HSDT                              | C:\fa   | akepath\HSDT.docx | Xóa                             |    |
|                        | Đóng Lưu thông tin                |         | Gửi thông tin     | In đơn dự thầu                  |    |
|                        |                                   |         |                   |                                 |    |

Bước 6: Sau khi nhấn vào nút [Gửi thông tin] Nếu xuất hiện màn hình ở dưới thì bạn đã gửi thành công, ngược lại bạn hãy gọi điện đến bộ phận Hỗ trợ để được trợ giúp.

| 🏉 Thông tin chi tiết gửi và nhận văn bản điện tử - Windows Internet Explorer |                  |                        |                                |   |  |  |  |  |  |
|------------------------------------------------------------------------------|------------------|------------------------|--------------------------------|---|--|--|--|--|--|
| Thông tin chi tiết gửi và nhận văn bản điện tử                               |                  |                        |                                |   |  |  |  |  |  |
| Mã người gửi                                                                 | C030143223661    | Mã người nhận          | CZ001114G0001                  |   |  |  |  |  |  |
| Số TBMT                                                                      | 20101000050      | Số thay đối            | 00                             |   |  |  |  |  |  |
| Ngày tiếp nhận                                                               | 16/11/2012 15:40 |                        |                                |   |  |  |  |  |  |
| Thông tin lỗi                                                                | Bình thường      | Số file đính kèm       | 1                              |   |  |  |  |  |  |
|                                                                              |                  |                        |                                |   |  |  |  |  |  |
| STT                                                                          | Têr              | n file văn bản đính kế | èm                             |   |  |  |  |  |  |
| 1                                                                            | HSDT.docx        |                        |                                |   |  |  |  |  |  |
|                                                                              | Đóng             |                        |                                |   |  |  |  |  |  |
|                                                                              |                  |                        |                                |   |  |  |  |  |  |
|                                                                              |                  |                        |                                |   |  |  |  |  |  |
|                                                                              |                  |                        | Bộ Kế hoạch và Đầu tư Việt Nam | • |  |  |  |  |  |